STEP 1

## Go to Beach Park | South Padre Island Family Waterpark

#### STEP 2

## **Click on PASSES**

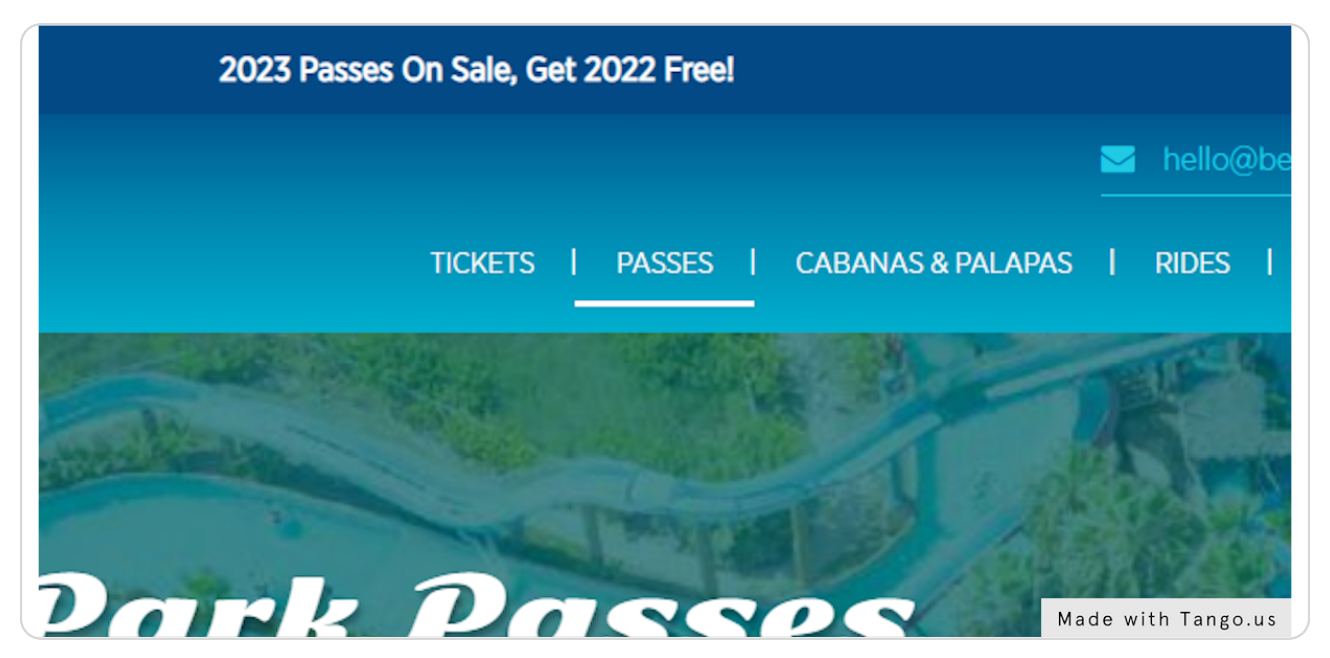

#### STEP 3

## **Click on Purchase Season Passes or Island Passes**

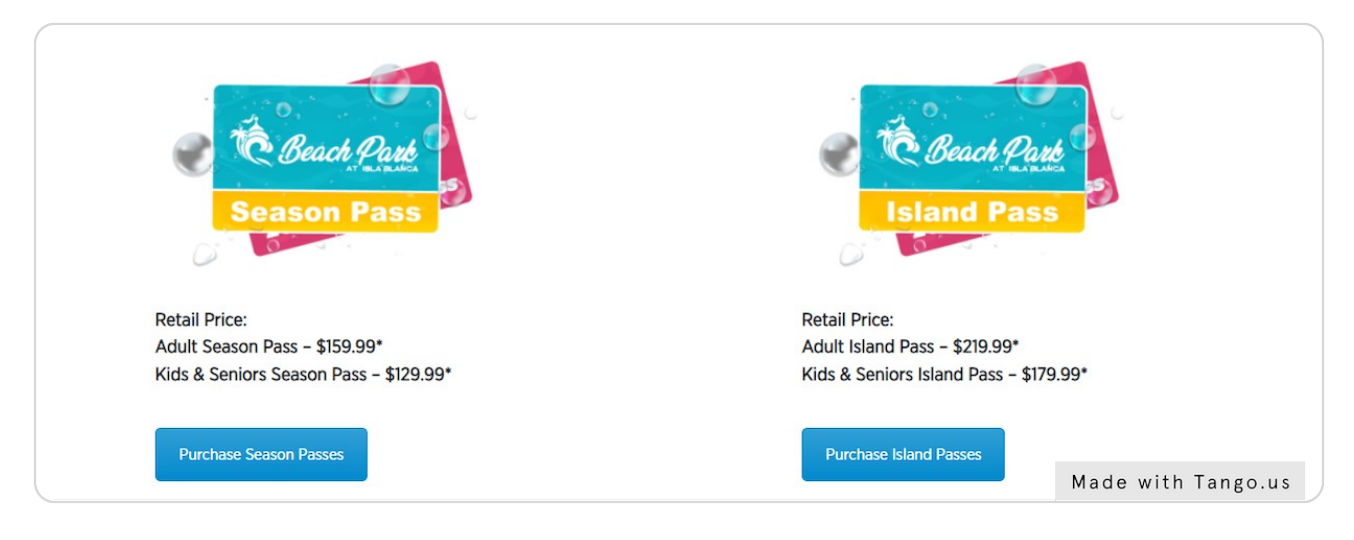

STEP 4

# Click on Login

| Q            | o 📜 My Cart 🔒 L             | .dgin 🖭 👻       |    |                  |
|--------------|-----------------------------|-----------------|----|------------------|
|              | o 📜 My Ca                   | art             |    |                  |
|              | Products (0)                | \$0.00          |    |                  |
| DISPLAY 16 - | Discount (+)     Enter Code | \$0.00<br>+ ADD |    |                  |
|              | \$ Sales Tax                | \$0.00          |    |                  |
|              | 🛨 Total : 💲                 | 0.00            |    |                  |
|              | 📄 СНЕСКО                    | ОЛТ             |    |                  |
|              | Clear Car                   | <u>t</u>        | Ma | de with Tango.us |

## STEP 5

# Login or create an account

Login or create an account using the email provided to set up your account.

|                                                                       | ×                  |
|-----------------------------------------------------------------------|--------------------|
| E-Commerce Portal<br>Please sign in to get access.<br>Email Address * |                    |
| Password *                                                            |                    |
| LOGIN Dissource 2                                                     |                    |
| Do not have an account? Click Here                                    |                    |
|                                                                       | Made with Tango.us |

STEP 6 STEP 5

## Login or create an account

Login or create an account using the email provided to set up your account.

|   |     |                                            |                                                                  | ×                  |
|---|-----|--------------------------------------------|------------------------------------------------------------------|--------------------|
|   |     | E-Commerce Portal                          |                                                                  |                    |
|   |     | Please sign in to get access.              |                                                                  |                    |
|   | E   | mail Address *                             |                                                                  |                    |
|   |     |                                            |                                                                  |                    |
|   | Pa  | assword *                                  |                                                                  |                    |
|   |     |                                            |                                                                  |                    |
|   |     |                                            |                                                                  |                    |
|   |     | Forgot Password ?                          |                                                                  |                    |
|   |     |                                            |                                                                  |                    |
|   |     | Do not have an account? Click Here         |                                                                  |                    |
|   |     |                                            |                                                                  |                    |
|   |     |                                            |                                                                  |                    |
|   |     |                                            |                                                                  | Made with Tango.u  |
|   | 1 4 |                                            |                                                                  | indee with rungold |
|   |     |                                            |                                                                  |                    |
| • |     |                                            |                                                                  |                    |
| • |     | SEASON<br>PASS                             |                                                                  |                    |
| • |     | SEASON<br>PASS                             | TASS                                                             |                    |
| • |     | SEASON<br>PASS                             | SEASON<br>PASS                                                   |                    |
| • |     | SEASON<br>PASS                             | RASON                                                            |                    |
| • |     | 2023 Adult Season Pass                     | 2023 Child/Senior Se                                             | ason               |
| • |     | 2023 Adult Season Pass<br>\$159.99         | 2023 Child/Senior Se<br>Pass (Ages 3-11/55                       | ason<br>+)         |
| • |     | 2023 Adult Season Pass<br>\$159.99         | 2023 Child/Senior Se<br>Pass (Ages 3-11/55<br>\$129.99           | ason<br>+)         |
|   |     | 2023 Adult Season Pass<br>\$159.99         | 2023 Child/Senior Se<br>Pass (Ages 3-11/55<br>\$129.99           | ason<br>+)         |
|   |     | 2023 Adult Season Pass<br>\$159.99         | 2023 Child/Senior Se<br>Pass (Ages 3-11/55<br>\$129.99           | ason<br>+)         |
|   |     | 2023 Adult Season Pass<br>\$159.99         | 2023 Child/Senior Se<br>Pass (Ages 3-11/55<br>\$129.99           | ason<br>+)         |
|   |     | 2023 Adult Season Pass<br>\$159.99         | 2023 Child/Senior Se<br>Pass (Ages 3-11/55<br>\$129.99           | ason<br>+)         |
|   |     | U223 Adult Season Pass<br>\$159.99<br>VIEW | 2023 Child/Senior Se<br>Pass (Ages 3-11/55<br>\$129.99           | ason<br>+)         |
|   |     | VIEW                                       | 2023 Child/Senior Se<br>Pass (Ages 3-11/55<br>\$129.99<br>© VIEW | ason<br>+)         |
|   |     | 2023 Adult Season Pass<br>\$159.99<br>VIEW | 2023 Child/Senior Se<br>Pass (Ages 3-11/55<br>\$129.99<br>VIEW   | ason<br>+)         |
|   |     | U223 Adult Season Pass<br>\$159.99<br>VIEW | 2023 Child/Senior Se<br>Pass (Ages 3-11/55<br>\$129.99<br>VIEW   | ason<br>+)         |
|   |     | U23 Adult Season Pass<br>\$159.99<br>VIEW  | 2023 Child/Senior Se<br>Pass (Ages 3-11/55<br>\$129.99<br>© VIEW | ason<br>+)         |

STEP 7

Click on ADD TO CART

#### STEP 8

After reviewing the terms and conditions add items to your cart.

| BY CLICKING "ADD TO C<br>CAREFULLY READ AND V<br>AND CONDITIONS SET FO | ART" BELOW, YOU ACKNOWLEDGE THAT YOU HAVE<br>OLUNTARILY AGREE TO BE BOUND BY THE TERMS<br>IRTH HEREIN. |
|------------------------------------------------------------------------|----------------------------------------------------------------------------------------------------|
| Categories: Season Passo                                               | 'S                                                                                                    |
| Quantity 1 ADD TO CART                                                 |                                                                                                    |
| Beach Park at Isla Blanca                                              |                                                                                                    |
| 33261 State Park Road 100, South Padre Island, TX 78597                | Made with Tango.us                                                                                     |

## **Click on CHECKOUT**

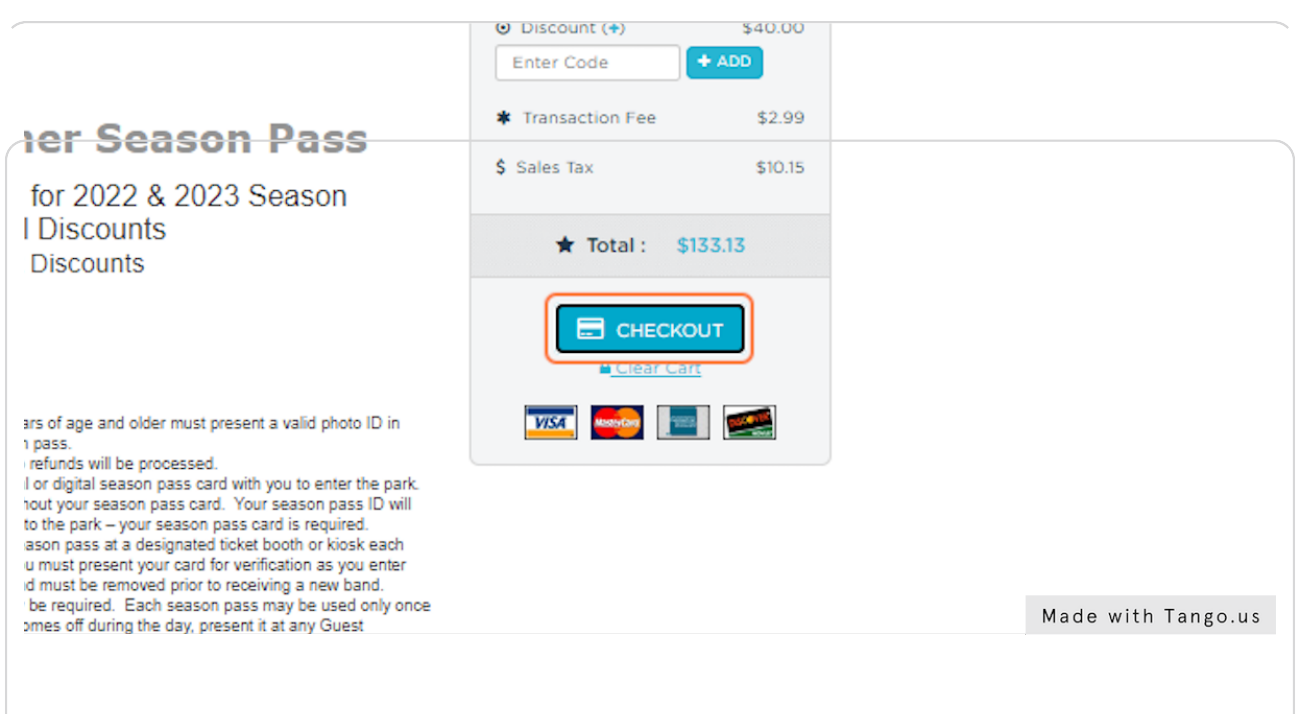

STEP 9

**Click on CHECKOUT** 

Review the items in your cart. The discount is automatically applied and shown before the total.

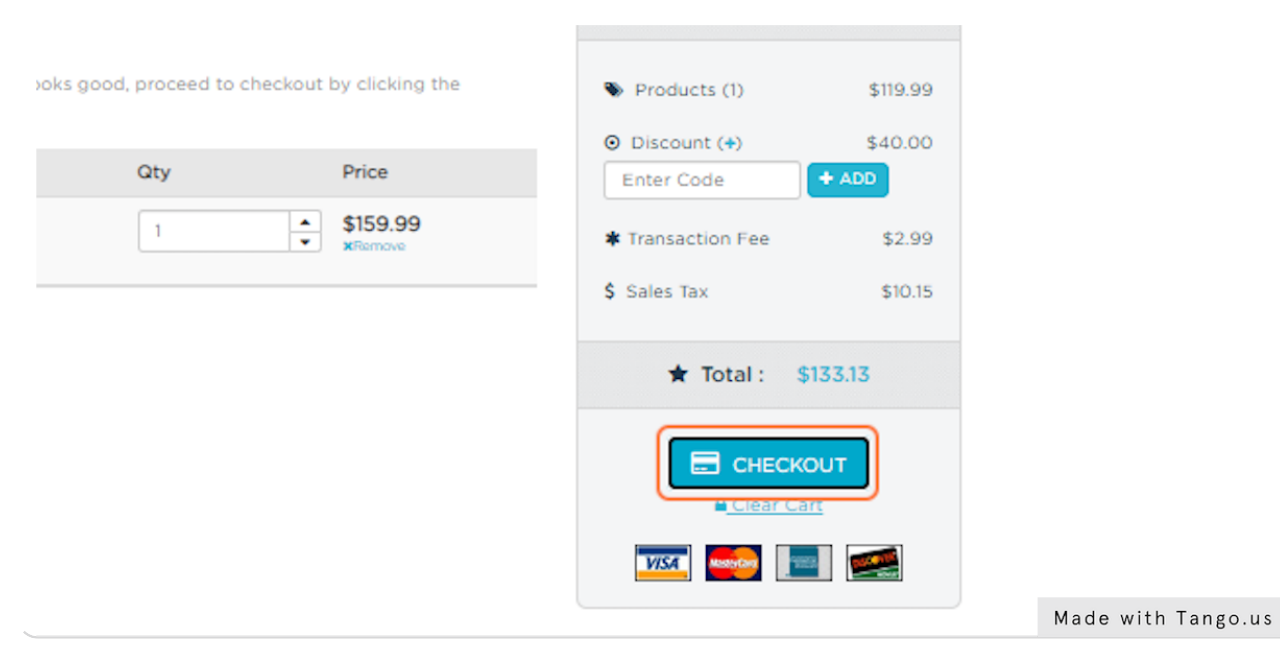

#### STEP 10

### Click on --Select Member--

You will then assign each pass a member. Each pass will require a different member and should not be assigned to the same person.

At this point, you will also have the option to pay in monthly installments. The first installment will be collected on the date of your purchase. The remaining payments will be collected on the first of the **subsequent** month depending on your term agreement stated in the terms and conditions of the product.

| Select Account Memb | Select Account Member :                                                      |          |                    |  |  |
|---------------------|------------------------------------------------------------------------------|----------|--------------------|--|--|
| + ADD NEW MEM       | BER                                                                          |          |                    |  |  |
| FLASON<br>PLASS     | 2023 Adult Season Pass<br>(Membership)<br>Please Assign to:<br>Select Member |          |                    |  |  |
|                     |                                                                              | CONTINUE |                    |  |  |
|                     |                                                                              |          | Made with Tango.us |  |  |
|                     |                                                                              |          |                    |  |  |
| <u></u>             |                                                                              |          | Made with Tango.us |  |  |